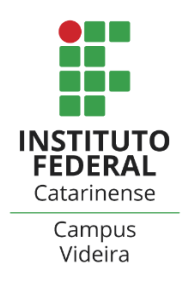

## Liberar acesso Remoto através do AnyDesk

O AnyDesk possibilita o acesso remoto entre computadores. Será utilizado em situações específicas, para instalação de softwares, ajudas técnicas, entre outros.

## Como usar:

- 1 Abra o chamado via GLPI e aguarde o retorno do Setor de TI.
- 2 Será combinado um horário e dia específico para a realização do acesso remoto.
- 3 Na data e horário combinados, informe ao Setor de TI o endereço de acesso, veja na imagem abaixo:

| AnyDesk 🖵 Nova sessão                               | Ð                                                                |                                                                              |      | - |   | 3 |
|-----------------------------------------------------|------------------------------------------------------------------|------------------------------------------------------------------------------|------|---|---|---|
|                                                     |                                                                  | $\rightarrow$ $\ni$                                                          |      | 9 | ٢ |   |
| Este dispositivo 🗊                                  |                                                                  | Dispositivo Remoto 🗊                                                         | ×    |   |   |   |
| Seu dispositivo é acessível neste                   | endereço AnyDesk.                                                | Insira o endereço AnyDesk do dispositivo remoto que você quer aces           | sar. |   |   |   |
|                                                     |                                                                  | Inserir ID AnyDesk ou Alias de destino                                       |      |   |   |   |
| Recomendar o AnyDesk                                |                                                                  | ) Conectar                                                                   |      |   |   |   |
| Status AnyDesk                                      | Criar senha para aco<br>não supervisionado                       | so O que há de novo no<br>AnyDesk 6.3?                                       |      |   |   |   |
| voce está usando a versão<br>mais atual do AnyDesk. | Isso te permite acessar s<br>dispositivo, onde quer q<br>esteja. | você Confira as novas<br>funcionalidades mais<br>interessantes dessa versão. |      |   |   |   |
|                                                     |                                                                  | <u>Saiba mais →</u>                                                          |      |   |   |   |
|                                                     |                                                                  |                                                                              |      |   |   |   |
|                                                     |                                                                  |                                                                              |      |   |   |   |
|                                                     |                                                                  |                                                                              |      |   |   |   |
|                                                     |                                                                  |                                                                              |      |   |   |   |
|                                                     |                                                                  |                                                                              |      |   |   |   |

4 – Após o envio do endereço de acesso, o Setor de TI acessará o seu computador. Irá abrir automaticamente uma janela para que você aceite o acesso remoto. Para tanto, clique em 'Aceitar'. Veja figura abaixo:

| NnyDesk 🛃 usuario 🛛 🗡                  | -                                      | ×   |       |
|----------------------------------------|----------------------------------------|-----|-------|
| ucuario                                | Chat                                   |     | ivos  |
| (880802322)                            | Abrir o histórico de mensag            | ens |       |
| deseja se conectar ao seu dispositivo. | usuario<br>I Pedido de sessão recebido | 5   | 09:45 |
| 8 🖾                                    |                                        |     |       |
| Permissões                             |                                        |     |       |
| 5 € ● ●                                |                                        |     |       |
|                                        |                                        |     |       |
|                                        |                                        |     |       |
|                                        |                                        |     |       |
|                                        |                                        |     | _     |
| Aceitar Rejeitar                       | Mensagem                               |     | >     |

**5** - A página do AnyDesk deve ser mantida aberta. Se fechar a página não será possível o Setor de TI realizar o acesso.

O acesso remoto só será realizado quando usuário e técnico estiverem simultaneamente conectados.

**6** - Enquanto o Setor de TI estiver acessando o seu computador não mexa no equipamento, deixe ligado e logado.

7 - Após a instalação/manutenção no computador, o Setor de TI irá avisá-lo que encerrará o processo e finalizará o acesso remoto.